## Accessing your Personal Information (Address, Phone Number, Direct Deposit, Tax)

## To Access your Personal information:

1) Navigate to your "Profile " page by selecting the 3 gray bars next to the Y Logo at the top left of the web page. From the Menu, select "Profile"

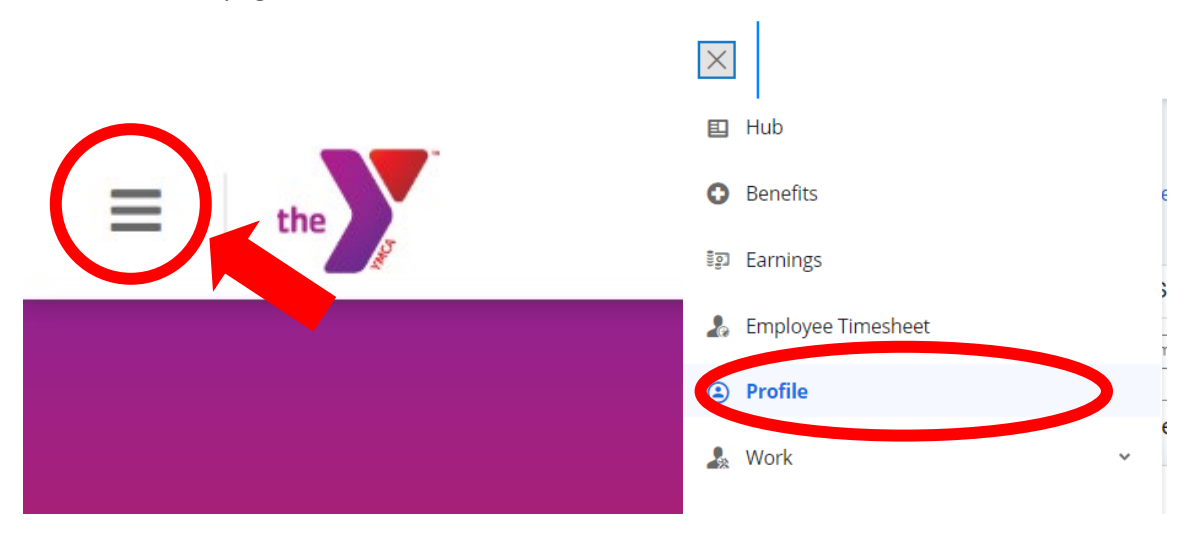

2) From the "Profile" page you can edit all your contact information by selecting the edit pencils.

| Contact Information                                             |                                                            | $\sim$                                                   |  |  |
|-----------------------------------------------------------------|------------------------------------------------------------|----------------------------------------------------------|--|--|
| Addresses                                                       | Contact Information                                        | Emergency Contacts                                       |  |  |
| Primary Residence 🔽                                             | Phone Numbers                                              | Primary Emergency Contact                                |  |  |
| 1301 East 9th St<br>Cleveland, OH                               | Home<br>+1 (216)-555-5555                                  | Name<br>Bruce Wayne<br>Mobile Phone<br>+1 (555)-867-5309 |  |  |
| 44114<br>United States of America                               | Email Addresses<br>Personal Email<br>noemail@cleveymca.org |                                                          |  |  |
| Secondary                                                       | Online Profiles                                            |                                                          |  |  |
| Apt 2<br>West New York, NJ<br>J7098<br>Jnited States of America | No online profile available                                |                                                          |  |  |

## Reviewing your Tax Setting and Direct Deposit Detail

From the "Profile" page, select the "Forms" menu . On the "Forms" page there are 3 categories of forms, Benefits, Personal, and Tax Forms.

| $\sim$     |                                                                                                    |                                                                                      |                                                                                                    |                                                                                                    |                                                                                                    |                                     |                                                                                                    |             |  |
|------------|----------------------------------------------------------------------------------------------------|--------------------------------------------------------------------------------------|----------------------------------------------------------------------------------------------------|----------------------------------------------------------------------------------------------------|----------------------------------------------------------------------------------------------------|-------------------------------------|----------------------------------------------------------------------------------------------------|-------------|--|
| Personal * | Career Forms ettings +                                                                                                    |                                                                                      |                                                                                                    | 🔨 Pe                                                                                                    | Personal (7)                                                                                                    |                                     |                                                                                                    |             |  |
|            | Contact Information<br>Addresses                                                                                                    | Con                                                                                  | tact Information                                                                                                    |                                                                                                    | Address<br>Confidential Informa<br>Contact Details<br>Direct Deposit<br>Emergency Contact:<br>Name and Marital St<br>Request Leave of Al<br>x forms (2)<br>Federal W4 - 2023<br>Province/State Tax F                                                                                                    | ation (USA)<br>s<br>iatus<br>osence |                                                                                                    |             |  |
| 1)         | To Make updates to your<br>Address you can open the<br>"Address" form from the<br>"Personal" category to make<br>needed changes.                                                                                                    | YMCA, Melody 099999<br>Status: Active Employee Number: 099999<br>Address Information |                                                                                                    |                                                                                                    |                                                                                                    |                                     |                                                                                                    |             |  |
|            |                                                                                                    |                                                                                      | Secondary                                                                                                    | United States                                                                                                    | . 12234 Sesame                                                                                                    | Apt 2                               |                                                                                                    |             |  |
| 2)         | <ul> <li>2) To make updates to your<br/>Direct Deposit Details you<br/>can open the "Direct<br/>Deposit" form from the<br/>"Personal" category to make<br/>any needed changes.</li> <li>Direct Deposit</li> <li>Direct Deposit</li>     &lt;</ul> |                                                                                      |                                                                                                    |                                                                                                    |                                                                                                    |                                     |                                                                                                    |             |  |
|            |                                                                                                    | Priori                                                                               | ty A Ro                                                                                                    | outing Number*                                                                                                    | Financial Institution                                                                                                    | Account Number*                     | Deposit Type*                                                                                                    | Allocation  |  |
|            |                                                                                                    | ▶ 1                                                                                  | 123456                                                                                                    | 7                                                                                                    | 12111                                                                                                    | 445577 P                            | 'ercentage                                                                                                    | 80%         |  |
|            |                                                                                                    | ▶ 2<br>▶ 3                                                                           | 123456                                                                                                    | 7                                                                                                    | 55441                                                                                                    | 17722 N                             | Monetary Amount                                                                                                    | \$50.00 USD |  |
| 3)         | To review and update your<br>Federal or State Tax settings,<br>you can open the<br>"Federal/W-4" or<br>"Province/State Tax Form"<br>and make updates and select<br>submit.                                                                                                    | Comment                                                                              | VI-4<br>is of its Teampoon<br>is of the Teampoon<br>is of the Teampoon | Employee's W W warms and the second second s | Ithholding Certificate<br>in withhold the cereal federal incom<br>We to your employe.<br>In the your employe.<br>In the provide the term of the term<br>and the term of the term of the term<br>we have the term of the term of the term<br>skip to Step 5. See page 2 for m<br>han one job at a time, or (2) are m<br>olding depends on income earned<br>page 3 and enter the result in Sta<br>ay, check this box. Do the same on<br>in (b) if pay at the lower paying joi<br>one accurate<br>b, see page 2.<br>jobs. Laws those steps blank for<br>4 for the higher paying loo | e tax from your pay.                | the 1566-0076     to 1566-0076     233     way number     would receively     another     action of the second receively     another     action of the second receively     another     by the can     by the can     by the can     by the can |             |  |
|            |                                                                                                    | Step 3                                                                               | t If your tota                                                                                                    | l income will be \$200,000 or l                                                                                                    | ess (\$400.000 or less if married fil                                                                                                    | ing jointly):                       |                                                                                                    |             |  |

3